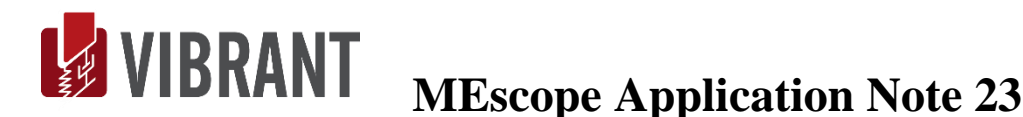

# **Calculating the Forces that Caused Bridge Responses**

The steps in this Application Note can be carried out using any MEscope package that includes the **VES-3600 Advanced Signal Processing & VES-4000 Modal Analysis** options. Without these options, you can still carry out the steps in this App Note using the **AppNote23** project file. These steps might also require MEscope software with *a more recent release date*.

# **APP NOTE 23 PROJECT FILE**

• To retrieve the Project file for this App Note, **click here** to download **AppNote23.zip** 

This Project file contains numbered Hotkeys & Scripts for carrying out the steps of this App Note.

• Hold down the Ctrl key and click on a Hotkey to display its Script window

# INTRODUCTION

In the frequency domain, excitation forces and response motions of a vibrating structure are related to one another by and **FRF matrix model**, expressed with the following algebraic equation. The response motions at **N-DOFs** (degrees-of-freedom or points & directions) are related to the forces applied at **M-DOFs** by an equation which includes a (**N by M**) matrix of Frequency Response Functions (**FRFs**).

 $\{X(f)\}_{Nx1} = [H(f)]_{NxM} \cdot \{F(f)\}_{Mx1}$ 

{F(f)} is an M-vector of the DFTs (Digital Fourier Transforms) of multiple excitation force Inputs at M-DOFs

{X(f)} is an N-vector of the DFTs of response Outputs at N-DOFs

[H(f)] is an (N by M) rectangular matrix of FRFs

The **FRF matrix model** is also called a **MIMO** (Multiple Input Multiple Output) **model**.

Each **DOF** of the **Input** & **Output** vectors contains a *point number* & *direction*. Each FRF defines the dynamic properties of a structure between an **Input DOF** and an **Output DOF**.

If any two elements of the above **MIMO model** are provided, the third element can be calculated using one of the following commands in an MEscope Data Block window.

- Transform | H1 FRFs → calculates Multiple Reference H1 FRFs in the (N by M) FRF matrix using an M-vector of force Input DFTs or TWFs and an N-vector of response Output DFTs or TWFs
- Transform | H2 FRFs → calculates Multiple Reference H2 FRFs in the (N by M) FRF matrix using an M-vector of force Input DFTs or TWFs and an N-vector of response Output DFTs or TWFs
- Transform | Outputs → calculates an N-vector of response Output TWFs using an (N by M) FRF matrix and an M-vector of force Input TWFs (*see* App Note 21)
- Transform | Inputs → calculates an M-vector of force Input TWFs using an (N by M) FRF matrix and an N-vector of response Output TWFs
- Transform | Sinusoidal ODS → calculates an Operating Deflection Shape (ODS N-vector) using an (N by M) FRF matrix and an M-vector of force Input TWFs (*see* App Note 22)

**TWF** is an acronym for Time Waveform.

In this App Note, the **Transform** | **Inputs** command is used to calculate force **Input TWFs** from an **FRF matrix** defining the **Input-Output** dynamics of a bridge and a vector of acquired response **Output TWFs**. The calculated forces are then compared with the acquired force **TWFs** to confirm the validity of the **Transform** | **Inputs** calculations.

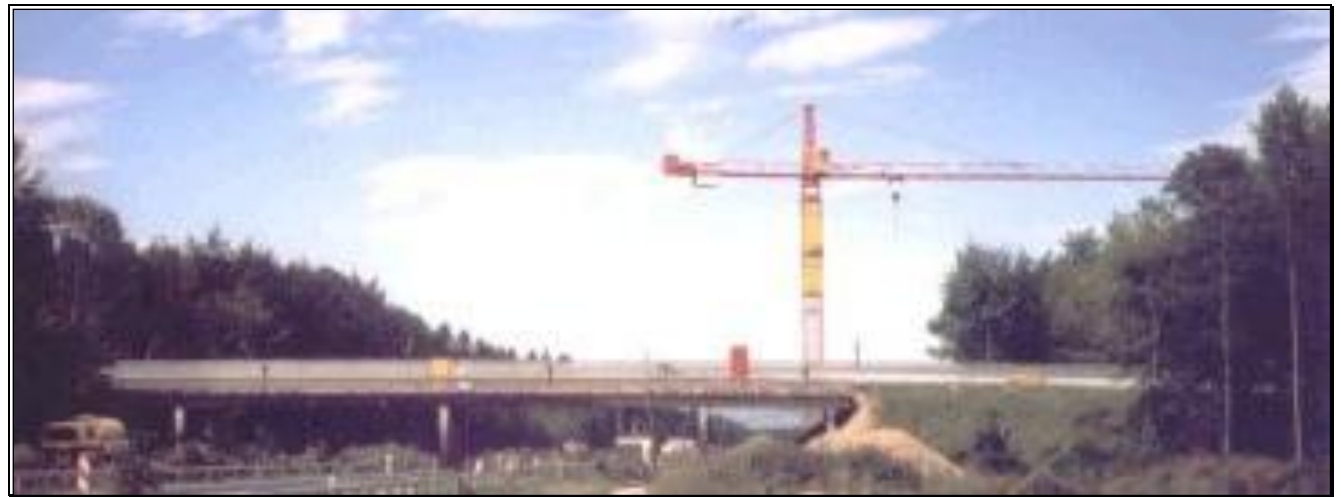

Z24 Bridge on the Bern-to-Zurich Swiss Highway A1.

# **MULTIPLE MEASUREMENT SETS**

The data used in this App Note was acquired in multiple Measurement Sets from the bridge shown in the figure above.

The bridge was tested using two hydraulic shakers with random forcing-functions applied to the shakers. Because of acquisition hardware limitations, **nine Measurement Sets** of force & response **TWFs** were acquired.

Each Measurement Set contains force & response TWFs that were simultaneously acquired.

The nine Measurement Sets of force & acceleration response TWFs are contained in Data Block BLK: Z24 Bridge 2 Shaker Test.

The table below gives details of the **TWFs** in **BLK: Z24 Bridge 2 Shaker Test**. The **Common Response DOFs** are in every Measurement Set. The **Roving DOFs** are unique to each Measurement Set.

| Measurement Set | Force DOFs<br>1Z, 2Z | Common Response<br>DOFs 1X, -2Y, 2Z | Roving Response<br>DOFs | TOTAL<br>M#s |
|-----------------|----------------------|-------------------------------------|-------------------------|--------------|
| 1               | 2                    | 3                                   | 12                      | 17           |
| 2               | 2                    | 3                                   | 6                       | 11           |
| 3               | 2                    | 3                                   | 9                       | 14           |
| 4               | 2                    | 3                                   | 6                       | 11           |
| 5               | 2                    | 3                                   | 6                       | 11           |
| 6               | 2                    | 3                                   | 12                      | 17           |
| 7               | 2                    | 3                                   | 3                       | 8            |
| 8               | 2                    | 3                                   | 12                      | 17           |
| 9               | 2                    | 3                                   | 6                       | 11           |
| TOTALS          | 18                   | 27                                  | 72                      | 117          |

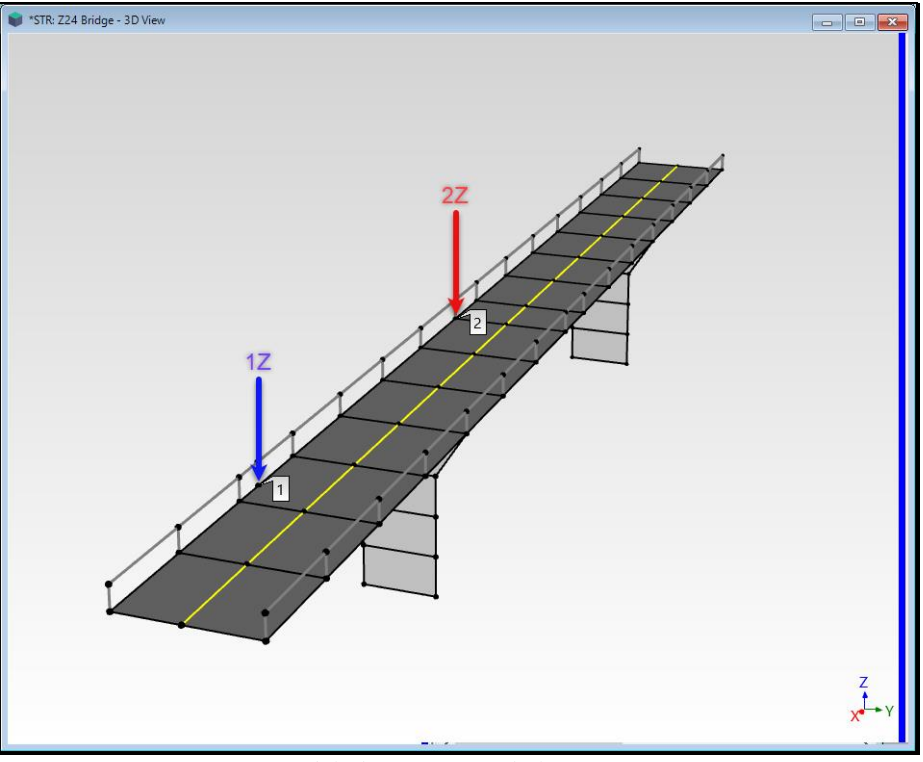

3D Model Showing Two Shaker Locations.

The two shakers had different force capacities. The *larger shaker* excited the bridge at **DOF 1Z** and the *smaller shaker* excited it at **DOF 2Z**, as shown above. The shakers *operated simultaneously* and remained fixed at the same locations throughout the test. We will see from the data that the larger shaker *had a stronger influence* on the response of the bridge than the smaller shaker, even though the smaller shaker was located at a more compliant location of the bridge.

# SHAKER FORCE SIGNALS

The shakers were driven with computer-generated *white random noise* spanning a **3 Hz** to **30 Hz frequency range**. The shaker TWFs and their spectra for Measurement Set [1] are shown in the figure below.

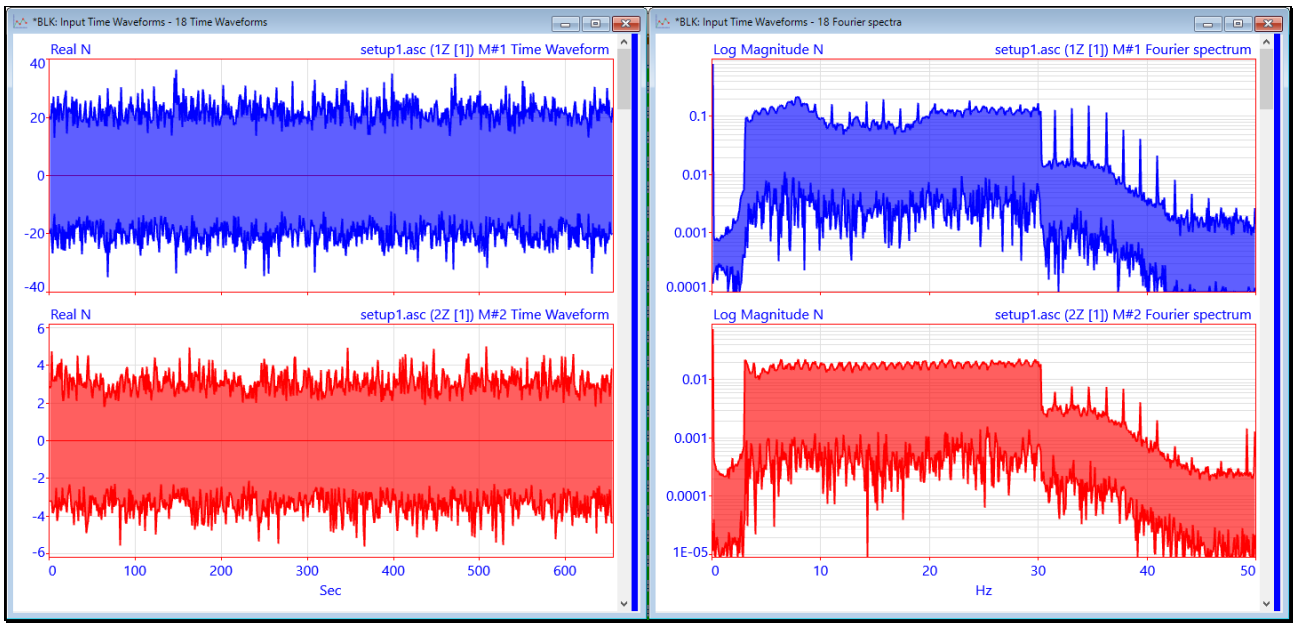

Shaker Force Signals Applied to DOFs 1Z & 2Z During Acquisition of Measurement Set [1].

All the structural dynamics between the two force Inputs and 75 response Outputs is *completely captured* by the **TWFs** in **BLK: Z24 Bridge 2 Shaker Test**.

The **Transform** | **Inputs** command can only be used on *one Measurement Set at a time*.

For each Measurement Set, the acquired response **Outputs** and the **FRFs** are used to calculate the force Inputs for that Measurement Set.

# **BLOCK DIAGRAM OF INPUT CALCULATIONS**

The block diagram below shows how the two shaker signals (**Inputs**) are calculated with the **Transform** | **Inputs** command. Acquired response **Output TWFs** of the bridge, are used together with the Experimental **FRFs** for the bridge to calculate the **Input** force **TWFs** for each Measurement Set.

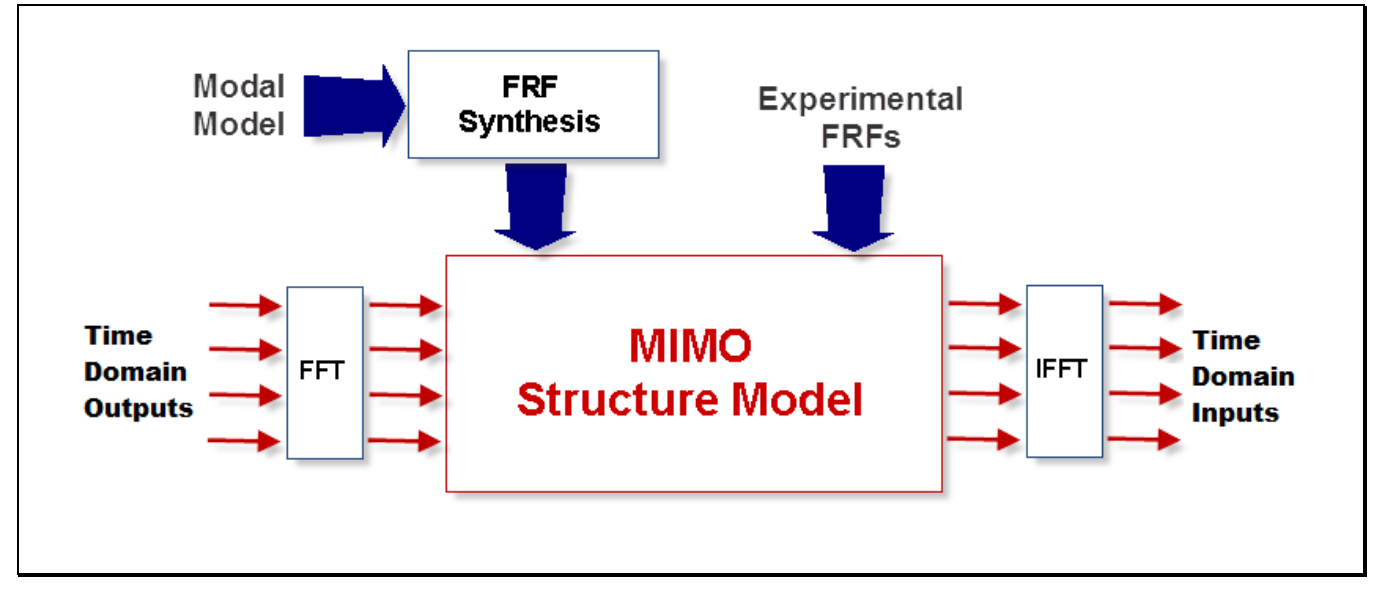

In the **MIMO Structural Model**, **Experimental FRFs** (calculated from the acquired Input and Output **TWFs**) are used together with the **DFTs** of the acquired **Outputs** to calculate the **DFTs** of the **Input** excitation forces. Then the **DFTs** of the **Inputs** are *Inverse Fourier transformed* to yield **TWFs** of the excitation forces.

# **COMPARING DATA BLOCKS USING MAC & SDI**

Two commands in MEscope: **Tools** | **Data Block Correlation** and **Tools** | **M# Pairs Correlation** are used on Data Blocks of calculated force **TWFs** to compare them with the **TWFs** acquired during the bridge test.

#### MODAL ASSURANCE CRITERION (MAC)

MAC is a measure of the *co-linearity* of two complex shape vectors.

If two shapes *lie on the same straight line*, they are *co-linear* and have a MAC  $\rightarrow$  1.0.

If two shapes *do not lie on the same straight line*, they are *linearly independent* and have a MAC  $\rightarrow$  *less than* 1.0.

The following *rules of thumb* are used with MAC,

MAC values → *between* 0 &1

 $MAC = 1.0 \rightarrow$  two shapes *are co-linear* 

MAC >=  $0.9 \rightarrow$  two shapes *are similar* 

MAC < 0.9 → two shapes *are linearly independent* 

# SHAPE DIFFERENCE INDICATOR (SDI)

SDI is a measure of the *equality* of two complex shape vectors.

If two shapes *have equal components*, they have **SDI**  $\rightarrow$  **1.0**.

If two shapes *do not have equal components*, they have SDI  $\rightarrow$  *less than* 1.0.

The following *rules of thumb* are used with SDI

SDI values → between 0 &1

**SDI** =  $1.0 \rightarrow$  two shapes *have equal components* 

**SDI** >=  $0.9 \rightarrow$  two shapes *are similar* 

**SDI** < 0.9 → two shapes *are different* (*some matching components are not equal*)

# TOOLS | DATA BLOCK CORRELATION

The Data Block Correlation command calculates MAC & SDI at each sample between two Data Blocks with M#s having *the same* DOFs and *the same* X-axis.

A new Data Block with **two M#s** in it is created with **M#1** as the **MAC** value and **M#2** as the **SDI** value *at each matching sample* of data.

# TOOLS | M# PAIRS CORRELATION

The M# Pairs Correlation command calculates MAC & SDI between *all* M# *pairs* in two Data Blocks having *the same* **DOFs** and *the same* **X-axis**.

The MAC & SDI values are saved as two shapes in a new Shape Table. The MAC values are saved as Shape #1 and the SDI values as Shape #2.

A Magnitude Ranking plot is then displayed of MAC & SDI values from largest to smallest for each DOF pair.

#### **STEP 1 - CALCULATING THE BRIDGE FRFs**

#### • Press Hotkey 1 Bridge FRFs

When Hotkey 1 is *pressed*, FRFs for all nine Measurement Sets are calculated from the acquired Input & Output TWFs. The BLK: Z24 Bridge 2 Shaker Test window is displayed *on the left* and the BLK: Bridge FRFs window *on the right*.

• Use the Scroll bar on the right in either window to scroll through the M#s

The FRFs for Input DOF 1Z are blue and the FRFs for Input DOF 2Z are red

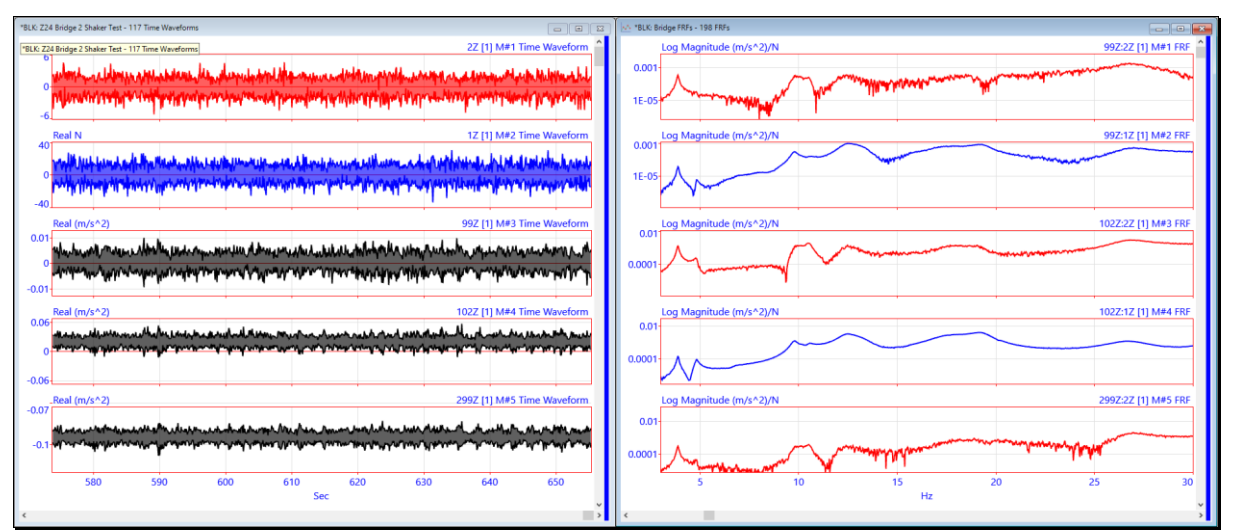

Multi-Reference FRFs for 9 measurement Sets.

| 🐐 VSL: Calculate FRFs - Stopped |                        |               |      |                               |       |                          |      |                                          |  |
|---------------------------------|------------------------|---------------|------|-------------------------------|-------|--------------------------|------|------------------------------------------|--|
| Script Steps                    |                        |               |      |                               |       |                          |      |                                          |  |
| Select<br>Step                  | Execute<br>Step        | Step<br>Label |      | Target Window<br>Name         |       | Target Window<br>Command |      |                                          |  |
| 1                               | Yes                    |               |      | VSL: AA Initialize            | Run   | Run   Run Once           |      | Executes all enabled Script Steps once.  |  |
| 2                               | Yes                    |               |      | This Script                   | Displ | ay   Window   Position   | No   | Positions window (BLK: Z24 Bridge 2 Shak |  |
| 3                               | Yes                    |               |      | This Script                   | Displ | ay   Window   Position   | No   | Positions window (BLK: Bridge FRFs) from |  |
| 4                               | Yes                    |               | BLK: | : Z24 Bridge 2 Shaker Test    | M#s   | Select   Select None     |      | Un-selects all M#s.                      |  |
| 5                               | Yes                    |               | BLK: | : Z24 Bridge 2 Shaker Test    | Trans | form   H1 FRFs           | No   | Calculates H1 FRFs.                      |  |
| 6                               | Yes                    |               |      | BLK: Bridge FRFs              | M#s   | Select   Select None     |      | Un-selects all M#s.                      |  |
| 7                               | Yes                    |               |      | BLK: Bridge FRFs              | M#s   | Select   Select By       | No   | Selects M#s by a Spreadsheet property.   |  |
| < ^                             | · · · ·                |               |      | 2111 211 E2E                  |       |                          | 3000 |                                          |  |
| Script                          | Step Para              | meters        |      |                               |       |                          |      |                                          |  |
|                                 | Parameter<br>Name      |               |      | Parameter<br>Value            |       |                          |      |                                          |  |
| 1                               | Destination Data Block |               | lock | BLK: Bridge FRFs              |       |                          |      |                                          |  |
| 2                               | Save                   | Method        |      | Replace                       |       |                          |      |                                          |  |
| 3                               | Inputs Data Block      |               | :k   | BLK: Z24 Bridge 2 Shaker Test |       |                          |      |                                          |  |
| 4                               | Outputs                | Data Blo      | ock  | BLK: Z24 Bridge 2 Shaker      | Test  |                          |      |                                          |  |
| 5                               | Inputs are Roving      |               | ig   | No                            |       |                          |      |                                          |  |
| 6                               | Include Coherence      |               | ce   | No                            |       |                          |      |                                          |  |
| 7                               | Include Cross Spectra  |               | ctra | No                            |       |                          |      |                                          |  |
| 8                               | Include Auto Spectra   |               | ctra | No                            |       |                          |      |                                          |  |
| 9                               | Spectrum Block Size    |               | ize  | 2000                          |       |                          |      |                                          |  |
| 10                              | Number of Averages     |               | ges  | 75                            |       |                          |      |                                          |  |
| 11                              | Spectrum Averaging     |               | ing  | Stable                        |       |                          |      |                                          |  |
| 12                              | Time Domain Window     |               | dow  | Hanning                       |       |                          |      |                                          |  |

Script Window for Hotkey 1 Showing Parameters for FRF Calculation

• Hold down the Ctrl key and click on Hotkey 1 to open its Script window

With the step with Transform | H1 FRFs selected, its Script Step Parameters are displayed, as shown above.

- Spectrum Block Size → 2000 samples
- Number of Averages → 75

The Spectrum Block Size can be changed to any number *up to one half of the* Block Size of the TWFs in BLK: Z24 Bridge 2 Shaker Test.

A different Spectrum Block Size and Number of Averages will give slightly different, but still accurate, results.

# **STEP 2 - CALCULATING THE FORCES FOR MEASUREMENT SET [1]**

• Press Hotkey 2 Forces for Meas Set [1]

When **Hotkey 2** is *pressed*, the two forces for Measurement Set [1] are calculated using the **FRFs** and acquired **Output TWFs** for Measurement Set [1]. The **acquired force TWFs** are displayed *on the upper-left side* and the **calculated force TWFs** are displayed *on the lower-left*.

- The Data Block Correlation between the two Data Blocks on the left is displayed on the upper-right
- The M# Pairs Correlation between the two Data Blocks on the left is displayed on the lower-right

The **Data Block Correlation** shows a *strong correlation* between the Calculate & Acquired Forces for *most of the* **65,536** *samples* in the two Data Blocks.

The **M# Pairs Correlation** also shows a *strong correlation* between the two matching pairs of **M#**s in the two Data Blocks, *again for* **65**,**536** *samples*.

Even though the two Correlation commands give *strong correlations* between the Measured & Calculated **TWFs**, a visual inspection of the **TWFs** indicates that the *stronger force* (at 1Z) is more accurately calculated than the *weaker force* (at 2Z).

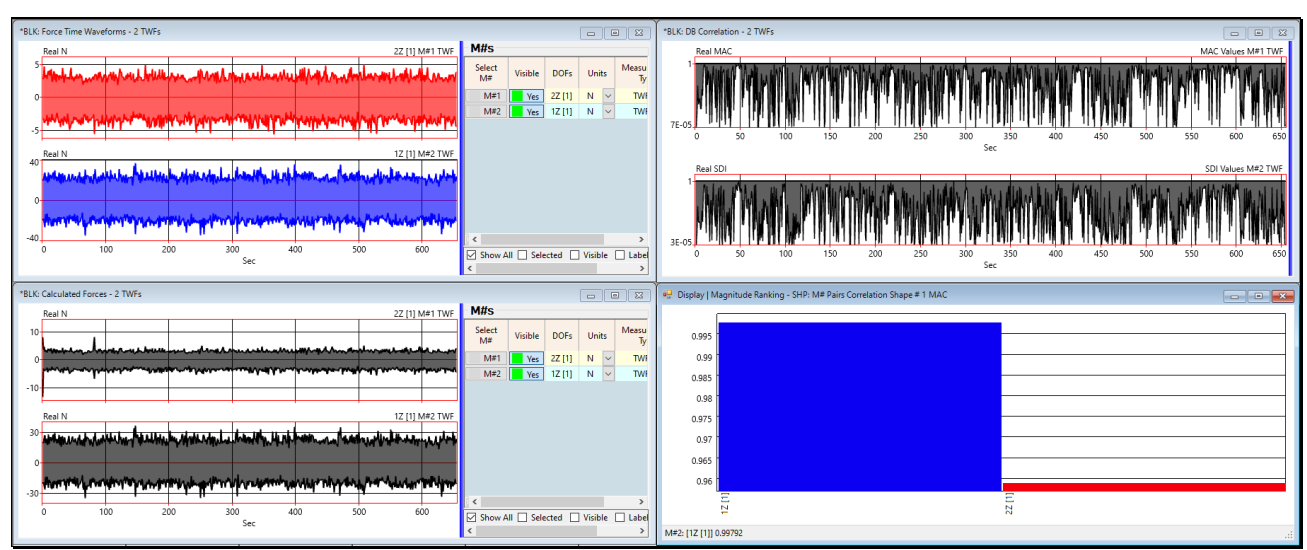

DB Correlation & M# Pairs Correlation on the Right for Calculated Force Inputs (Measurement Set [1])

# **STEP 3 - CALCULATING THE FORCES FOR MEASUREMENT SET [2]**

# • Press Hotkey 3 Forces for Meas Set [2]

When **Hotkey 3** is *pressed*, the two forces for Measurement Set [2] are calculated using the **FRFs** and acquired **Outputs** for Measurement Set [2]. The **acquired force TWFs** are displayed *on the upper-left side* and the **calculated force TWFs** are displayed *on the lower-left*.

- The Data Block Correlation between the two Data Blocks on the left is displayed on the upper-right
- The M# Pairs Correlation between the two Data Blocks on the left is displayed on the lower-right

These results are similar to those obtained when Hotkey 2 is pressed.

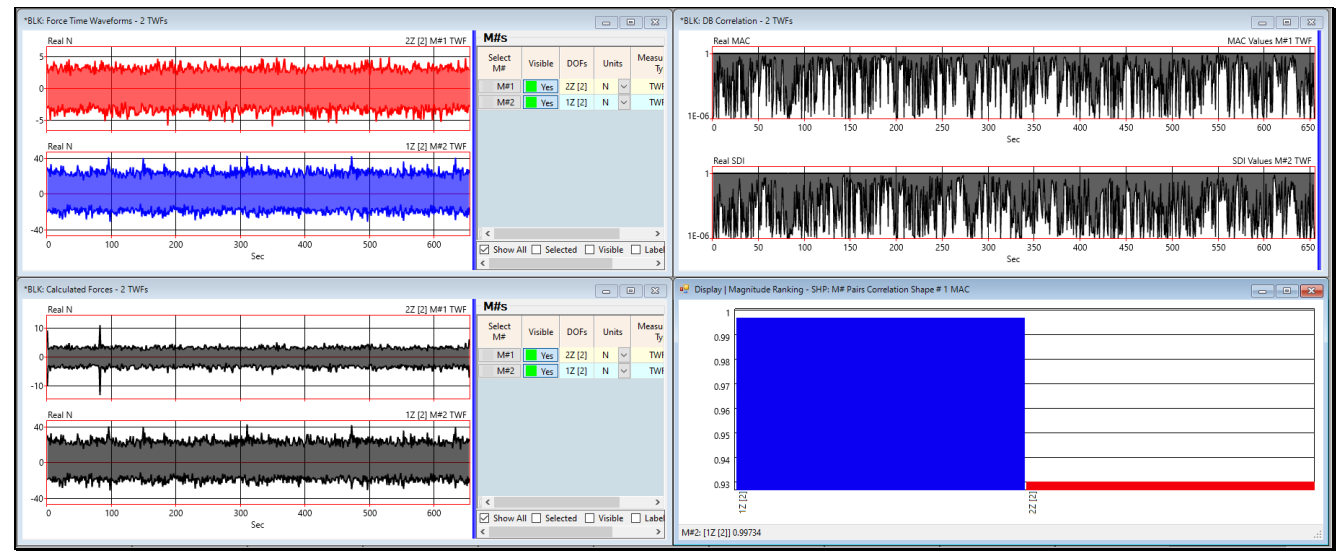

DB Correlation & M# Pairs Correlation on the Right for Calculated Force Inputs (Measurement Set [2])

# **STEP 4 - CALCULATING THE FORCES FOR MEASUREMENT SET [6]**

#### • Press Hotkey 4 Forces for Meas Set [6]

When **Hotkey 4** is *pressed*, the two forces for Measurement Set [2] are calculated using the **FRFs** and acquired **Outputs** for Measurement Set [2]. The **acquired force** waveforms are displayed *on the upper-left side* and the **calculated force** waveforms are displayed *on the lower-left*.

- The Data Block Correlation between the two Data Blocks on the left is displayed on the upper-right
- The M# Pairs Correlation between the two Data Blocks on the left is displayed on the lower-right

These results are also similar to those obtained when Hotkey 2 or Hotkey 3 is pressed.

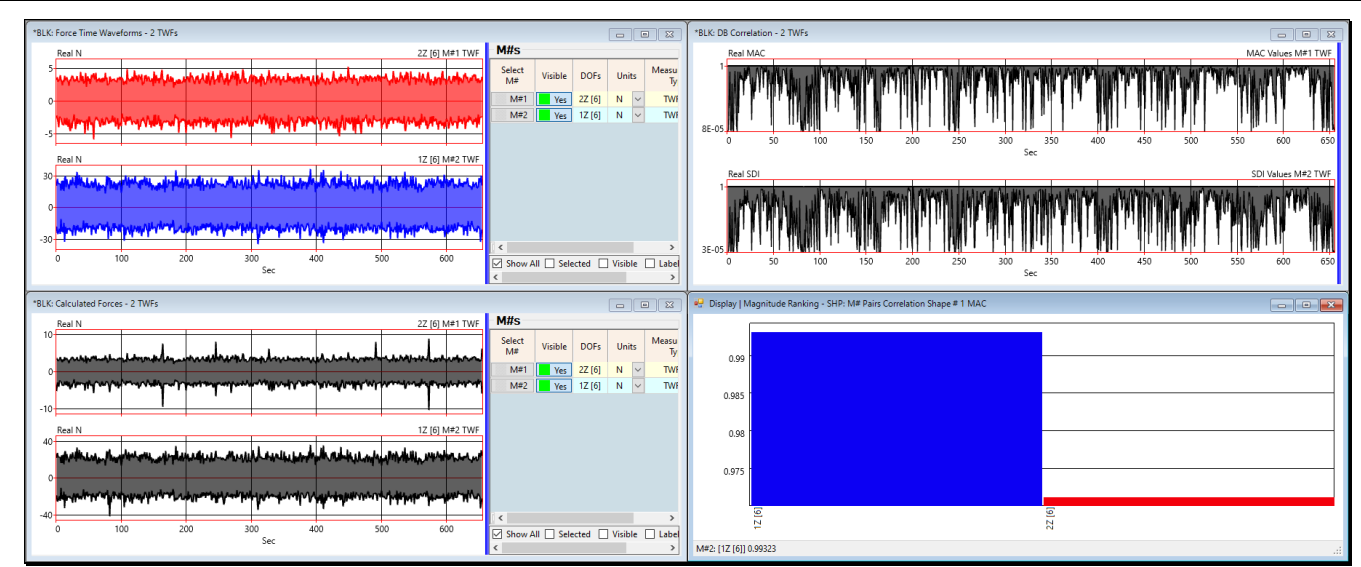

DB Correlation & M# Pairs Correlation on the Right for Calculated Force Inputs (Measurement Set [6])

# CALCULATING FORCES FOR ANY MEASUREMENT SET

The force **Input** calculation can be done for any Measurement Set by editing three parameters in the Script window for **Hot-key 2**, **Hotkey 3**, or **Hotkey 4**.

• Hold down the Ctrl key and click on Hotkey 2 to open its Script window

The Script for Hotkey 2 is shown below, with the M#s | Select | Select By command for BLK: Z24 Bridge 2 Shaker Test selected.

| K *VSL:                                   | 🤹 *VSL: Forces for Meas Set [2] - Stopped |               |                               |                                 |                                                         |                                                                                                    |                                             |  |  |  |  |
|-------------------------------------------|-------------------------------------------|---------------|-------------------------------|---------------------------------|---------------------------------------------------------|----------------------------------------------------------------------------------------------------|---------------------------------------------|--|--|--|--|
| Script Steps                              |                                           |               |                               |                                 |                                                         |                                                                                                    |                                             |  |  |  |  |
| Select<br>Step                            | Execute<br>Step                           | Step<br>Label | Target Window<br>Name         | Target Window<br>Command        | Open<br>Dialog                                          |                                                                                                    | Description                                 |  |  |  |  |
| 1                                         | Yes                                       |               | VSL: AA Initialize            | Run   Run Once                  |                                                         | Executes all enabled Script Steps once.                                                              |                                             |  |  |  |  |
| 2                                         | Yes 1                                     |               | This Script                   | Display   Window   Position     | No                                                      | Positions window (BLK: Force Time Waveforms) from (0, 0) to (0.5, 0.5) and Maximizes its display: No |                                             |  |  |  |  |
| 3                                         | Yes                                       |               | This Script                   | Display   Window   Position     | No                                                      | Positions window (BLK: Calculated Forces) from (0, 0.5) to (0.5, 1) and Maximizes its display: No    |                                             |  |  |  |  |
| 4                                         | Yes                                       |               | BLK: Z24 Bridge 2 Shaker Test | M#s   Select   Select By        | No                                                      | Selects M#s by a Spreadsheet property.                                                               |                                             |  |  |  |  |
| 5                                         | Yes                                       |               | BLK: Z24 Bridge 2 Shaker Test | M#s   Copy to File              | No                                                      | Copies all or selecte                                                                                | ected M#s to a Data Block file.             |  |  |  |  |
| 6                                         | Yes                                       |               | BLK: Response Time Waveforms  | M#s   Select   Select By        | No                                                      | Selects Iven by a Sp                                                                                 | a Spre                                      |  |  |  |  |
| 7                                         | Yes                                       |               | BLK: Response Time Waveforms  | M#s   Copy to File              | No                                                      | Copies all or selecte                                                                                | ected change the                            |  |  |  |  |
| 8                                         | Yes                                       |               | BLK: Response Time Waveforms  | M#s   Delete selected           |                                                         | Deletes selected M#                                                                                  | M#s Measurement Set No.                     |  |  |  |  |
| 9                                         | Yes                                       |               | BLK: Bridge FRFs              | M#s   Select   Select By        |                                                         | selects M#s by a Sp                                                                                  | Spre for these commands                     |  |  |  |  |
| 10                                        | Yes                                       |               | BLK: Response Time Waveforms  | Transform   Inputs              | No                                                      | Calculates inputs fro                                                                                | is fro                                      |  |  |  |  |
| 11                                        | Yes                                       |               | BLK: Calculated Forces        | M#s   Select   Select By        | t   Select By No Selects M#s by a Spreadsheet property. |                                                                                                    | a Spreadsheet property.                     |  |  |  |  |
| 12                                        | Yes                                       |               | BLK: Calculated Forces        | M#s   Select   Invert Selection |                                                         | Selects all un-select                                                                                | lected M#s and un-selects all selected M#s. |  |  |  |  |
| 13                                        | Yes                                       |               | BLK: Calculated Forces        | M#s   Delete selected           |                                                         | Deletes selected M#                                                                                  | M#s from the Data Block.                    |  |  |  |  |
| 14                                        | Yes                                       |               | BLK: Calculated Forces        | Format   Strip Chart            | No                                                      | Displays M#s in Strip Chart format.                                                                  |                                             |  |  |  |  |
| 15                                        | Yes                                       |               | BLK: Calculated Forces        | Tools   Data Block Correlation  | No                                                      | Correlates M#s with matching DOFs at each sample in two Data Blocks.                                 |                                             |  |  |  |  |
| 16                                        | Yes                                       |               | This Script                   | Display   Window   Position     | No                                                      | Positions window (BLK: DB Correlation) from (0.5, 0) to (1, 0.5) and Maximizes its display: Yes      |                                             |  |  |  |  |
| 17                                        | Yes                                       |               | BLK: Calculated Forces        | Tools   M# Pairs Correlation    | No                                                      | Correlates pairs of M#s with matching DOFs in two Data Blocks.                                       |                                             |  |  |  |  |
| 18                                        | Yes                                       |               | SHP: M# Pairs Correlation     | Display   Magnitude Ranking     |                                                         | Ranks the displayed M# data by magnitude.                                                            |                                             |  |  |  |  |
| 19                                        | Yes                                       |               | This Script                   | Display   Window   Position     | No                                                      | Positions window (Magnitude Ranking) from (0.5, 0.5) to (1, 1) and Maximizes its display: Yes        |                                             |  |  |  |  |
| 20                                        | Yes                                       |               | BLK: Calculated Forces        | Script   Position Splitter Bars | No                                                      | Positions the colored Splitter Bars on the window                                                    |                                             |  |  |  |  |
| 21                                        | Yes                                       |               | BLK: Force Time Waveforms     | Script   Position Splitter Bars | No                                                      | Positions the colored Splitter Bars on the window                                                    |                                             |  |  |  |  |
| Scrip                                     | Script Parameters                         |               |                               |                                 |                                                         |                                                                                                    |                                             |  |  |  |  |
|                                           | Parameter Parameter Value                 |               |                               | hand                            |                                                         | ]                                                                                                    | ^                                           |  |  |  |  |
| 1                                         | 1 Select By Measurement Set               |               | Maaa                          | urom                            | ont Set                                                 |                                                                                                    |                                             |  |  |  |  |
| 2 Selection Values 2                      |                                           |               |                               |                                 |                                                         |                                                                                                    |                                             |  |  |  |  |
| 3 Select using variable value No NO. NEFE |                                           |               |                               |                                 |                                                         |                                                                                                    | ~                                           |  |  |  |  |

Script window for Hotkey 2 Showing M#s | Select | Select By Command Parameter.

The two **M#s** | **Select** | **Select By** commands in the Script window above determine which Measurement Set of **Outputs & FRFs** will be used by the **Transform** | **Inputs** command to calculate Inputs for that Measurement Set.

- Enter a new value (from 1 to 9) for the parameter of the two M#s | Select | Select By commands
- Press Hotkey 2

The **Data Block Correlation** and **M# Pairs Correlation** results will be displayed *on the right side* of the screen, similar to the results previously shown.

#### **STEP 5 - REVIEW STEPS**

To review all the steps of this App Note,

• Press Hotkey 5 Review Steps

# CONCLUSIONS

Two hydraulic shakers were used to excite a highway bridge and nine Measurements Sets of data were acquired during the bridge test. In this App Note, **multi-reference FRFs** were calculated from each Measurement Set of **Input & Output TWFs** acquired from the bridge.

Then using the FRFs and acquired **Output TWFs**, excitation forces were calculated for three different Measurement Sets of data.

Two Data Block commands, **Tools** | **Data Block Correlation** and **Tools** | **M# Pairs Correlation** were used to compare the calculated force **TWFs** with the acquired force waveforms. In all cases, the calculated & acquired **TWFs** were closely matched, *for all* **65,536** *time samples* in each Data Block of excitation force **Inputs**.

It can be concluded from these results that the **multi-reference FRF matrix** model accurately modeled the **Input-Output** dynamics of the bridge, and that the **Transform** | **Inputs** command accurately calculated the **Input DFTs** and their corresponding **TWFs**.

# FRF INTERPOLATION

To calculate force Inputs using the MIMO Model, the **FRFs** *were interpolated between samples* to match the frequency-axis parameters of the **DFTs** of the response **Output TWFs**.

The Block Size of BLK: Bridge FRFs was 2000 samples.

The Block Size of the DFTs of the response Outputs was 32,768 samples.

Therefore, interpolation was performed to *expand each* **FRF** from *2000 samples to 32,768 samples* so that the **DFTs** of the force **Inputs** could be calculated using MIMO Modeling.

The close correlation of the calculated & measured force **Inputs** verifies that *the linear bridge dynamics was preserved in the interpolated* **FRFs**.